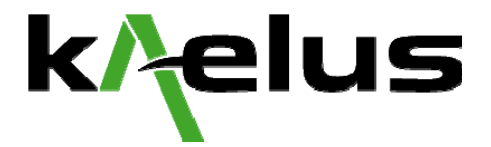

# **APPLICATION NOTE:** How to Configure the Anritsu Spectrum Master and Anritsu Site Master for OASIS

# | Introduction

This application note describes the procedure for connecting the Anritsu Spectrum Master and Anritsu Site Master Series spectrum analyzers to a computer running the OASIS spectrum management software.

# PROCEDURE |

The Anritsu <u>MS 2711B</u>, <u>MS 2711D</u>, <u>MT 8212B</u> and <u>S 332D</u> spectrum analyzers (refer to the release notes for firmware requirements) are designed to communicate to OASIS through the PC control interface RS-232. Be sure to have the most current OASIS driver for this instrument.

#### Step 1. Power-Down the System

Power off both the Anritsu spectrum analyzer and the computer terminal running the OASIS spectrum management software.

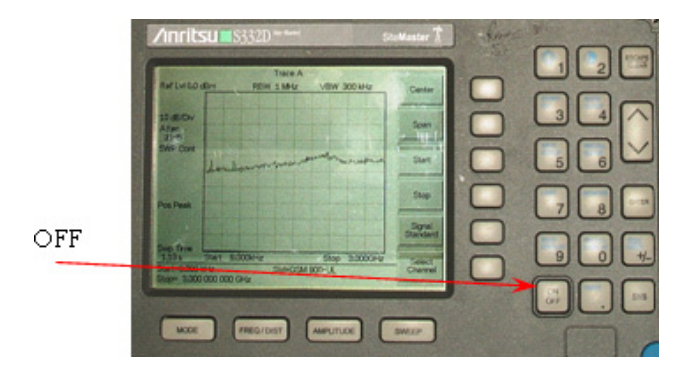

# Step 2. Connecting to the Anritsu

Connect the RS-232 interface cable to the Anritsu spectrum analyzer.

RS-232 Interface

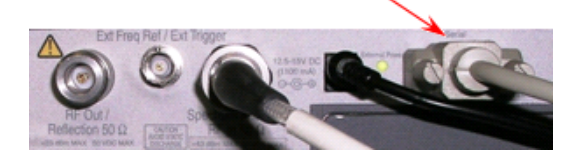

## Step 3. Connecting to the Computer

Connect the other end of the RS-232 interface cable to the computer running the OASIS spectrum management software.

© 2013 Kaelus. All rights reserved.

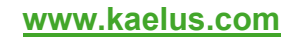

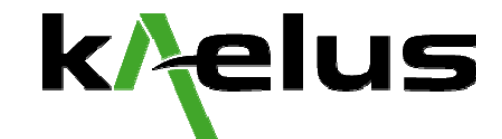

# Step 4. Power-Up the System

Power-Up the Anritsu spectrum analyzer followed by the computer terminal that is running OASIS.

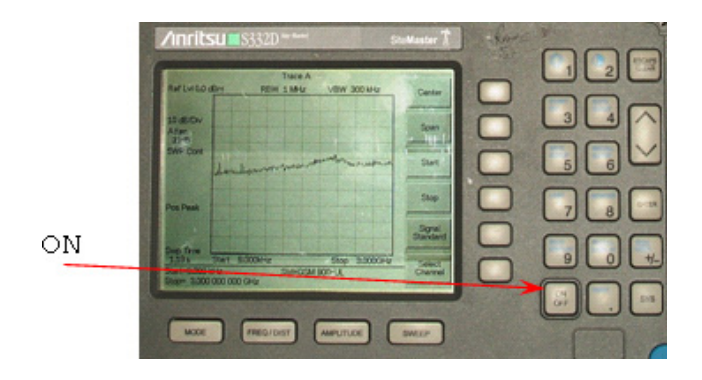

# Step 5. Run OASIS

Run OASIS. Click on **Frequency -> Receiver Setup -> Configure Receivers** and select **OK** when prompted to pause data acquisition.

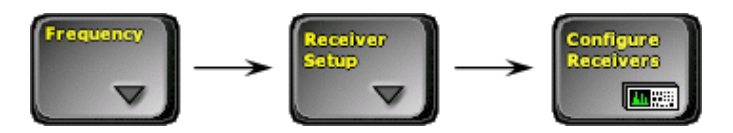

#### Step 6. Add the Anritsu Handheld

Click on Add Receiver and select the Anritsu Handheld Series Spectrum Analyzer, 1.

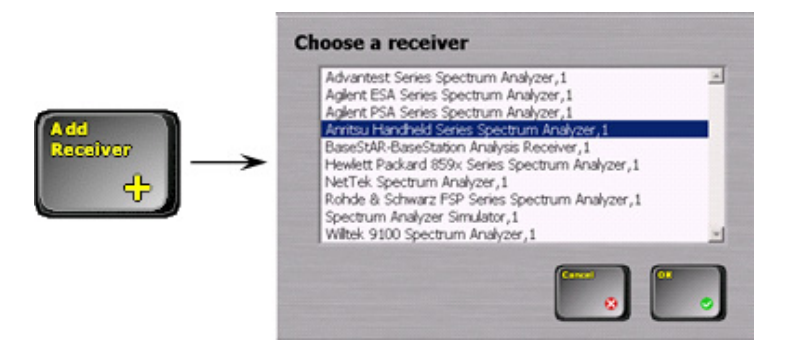

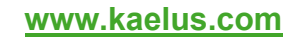

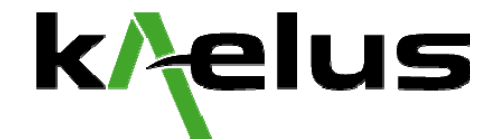

#### Step 7. Select the Port

Select the RS-232 COM port of the Anritsu spectrum analyzer by pressing the up and down arrows on the Receiver Configuration.

| Configure Selected | PORT LAN<br>Serial Port |  |
|--------------------|-------------------------|--|
|                    |                         |  |

#### Step 8. Check the Anritsu Handheld

Press **Check Receiver** button. If there is an error that appears in the Receiver Configuration screen, please consult the Receiver Configuration Troubleshooting Guide otherwise press the **OK** button.

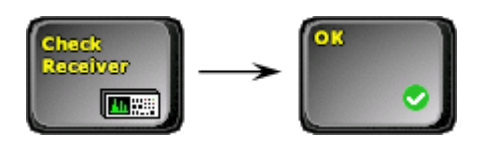

#### Step 9. Select the Anritsu Handheld

Once the instrument is added, press the **Select Receiver** button and select **Anritsu Handheld Series Spectrum Analyzer, 1**.

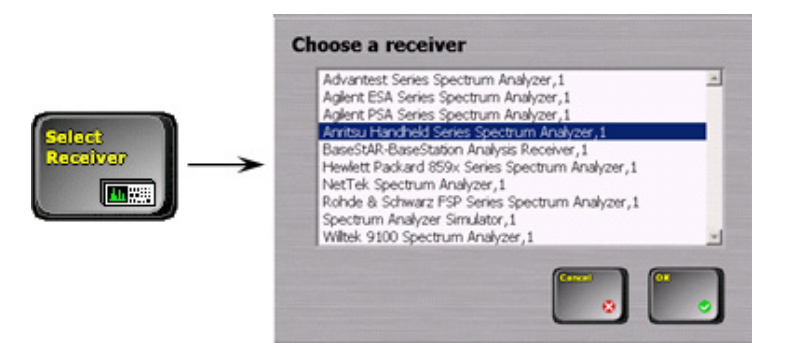

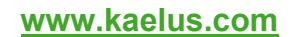